### CREATE A RESUME IN USAJOBS

USAJOBS has a very good template to create a resume. To create a resume click on RESUMES.

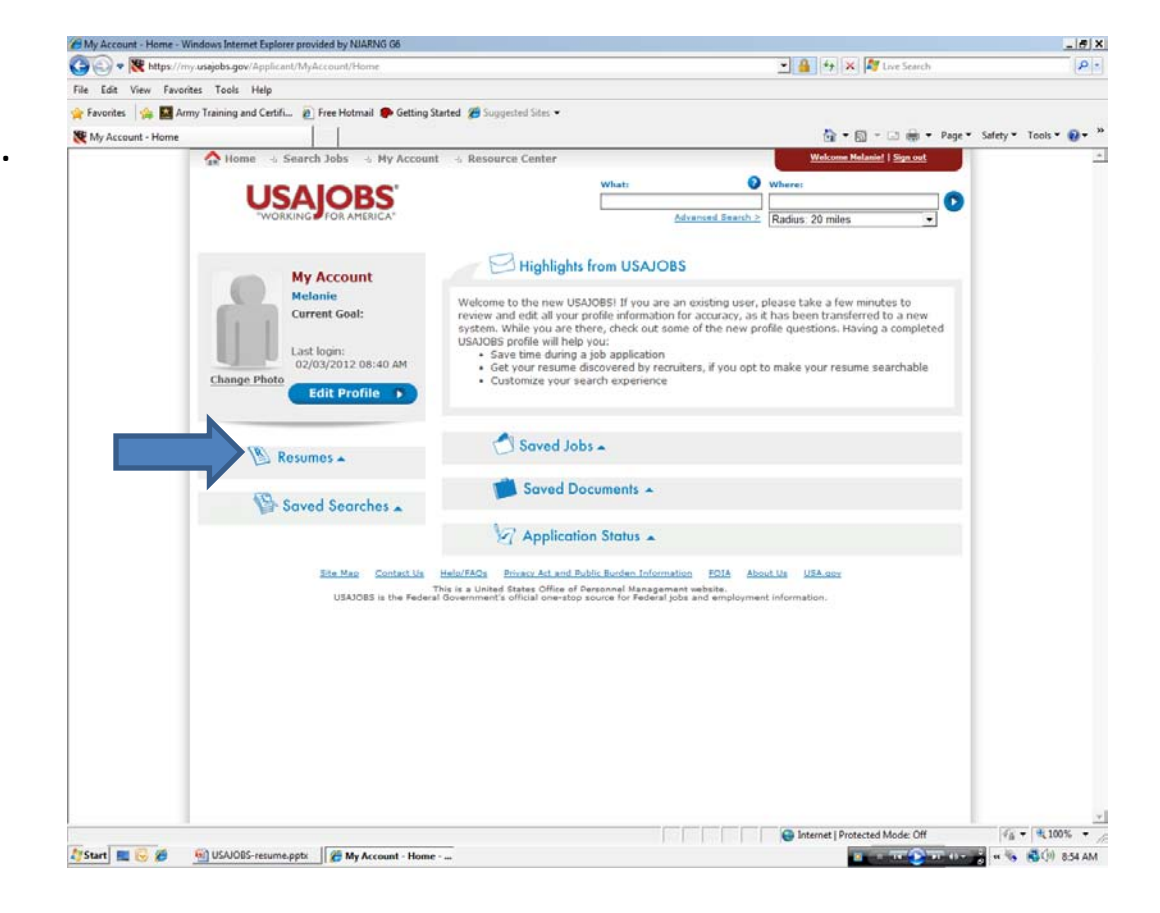

### CREATE A RESUME IN USAJOBS

TO create a resume click on BUILD NEW RESUME.

To upload a Resume, Click on Upload NEW RESUME

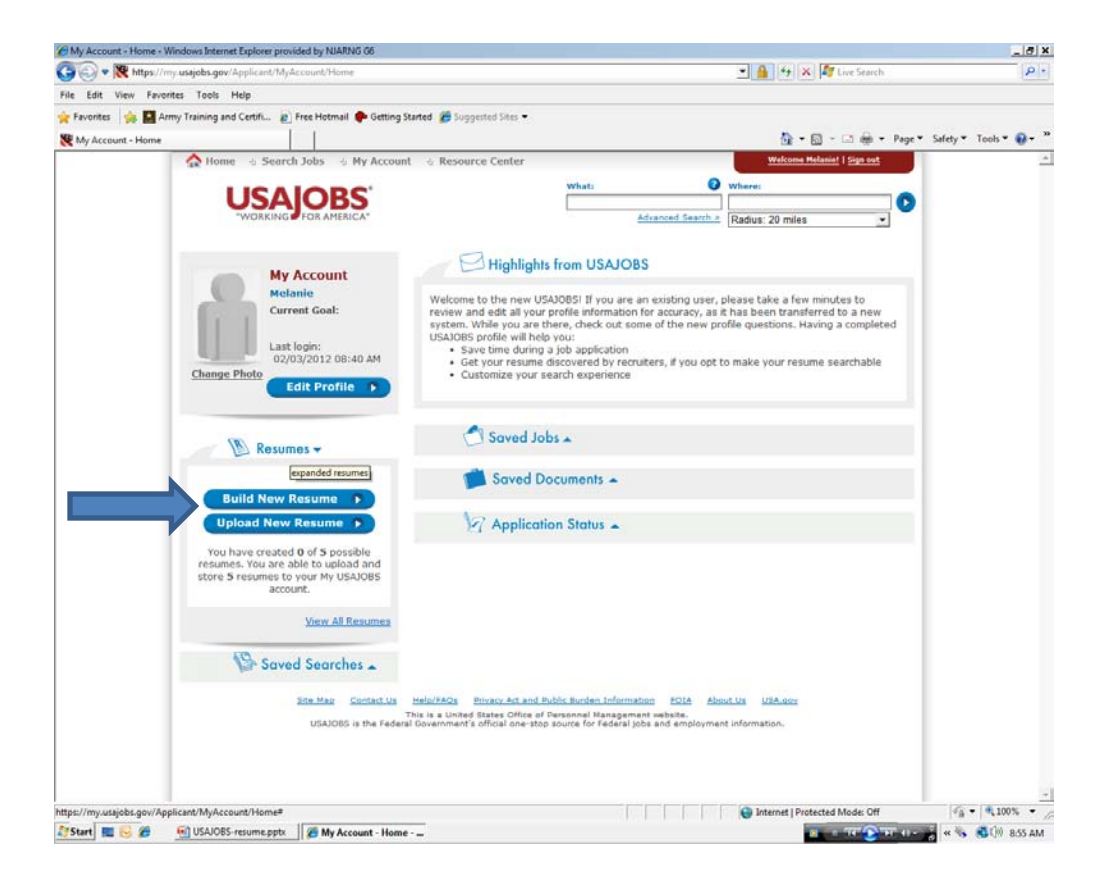

### CREATE RESUME EXPERIENCE

As you move from section to section the section title will be in red. You can have no more than 5 resumes. You need to name each resume. Be aware one resume will not work for all vacancy announcements you are applying for. A resume for an Aircraft Mechanic will not work for an Airplane Pilot position. As stated in creating your USAJOBS account the profile with a red \* is required.

| 😂 💭 🗢 👯 https://my.usajobr     | s.gov/Applicant/Resume/WorkExperience                                                                                   |                                               | - 🔒 🏘 🗶 🌌 Live Search                              | P -                        |
|--------------------------------|----------------------------------------------------------------------------------------------------|-----------------------------------------------|----------------------------------------------------|----------------------------|
| File Edit View Favorites Tor   | ols Help                                                                                                    |                                               |                                                    |                            |
| 🔓 Favorites 🛛 🏤 🖾 Army Trainir | ng and Certifi 🔊 Free Hotmail 🎓 Getting Started                                                                         | 🗃 Suggested Sites 💌                           |                                                    |                            |
| USAJOBS - Resume Builder - Wo  | rk Experience                                                                                                    |                                               | 🚱 • 🔯 - 🗆 👼 • Pag                                  | e • Safety • Tools • 🔞 • * |
| <u>^</u>                       | Home 🗉 Search Jobs 👒 My Account 👒 🥬                                                                                     | Resource Cente                                | Welcome Nelanie!   Sign out                        | -                          |
|                                | LICALODO                                                                                                    | Search Jobs                                   | Ø Where:                                           |                            |
| _                              | USAJOBS                                                                                                    |                                               |                                                    |                            |
| _                              | WORKING POR AREAICA                                                                                                    | 1                                             | Navarnosis Beartry 2                               |                            |
| _                              |                                                                                                    |                                               |                                                    |                            |
| _                              | Resume Builder                                                                                                    |                                               |                                                    |                            |
| _                              |                                                                                                    | •                                             |                                                    |                            |
| _                              | Resume Name                                                                                                    |                                               |                                                    |                            |
|                                |                                                                                                    |                                               |                                                    |                            |
|                                | Experience 2. Education                                                                                                 | 3. Other 4. References 5. Preview and I       | Finish S Only information already saved            |                            |
|                                |                                                                                                    |                                               | <ul> <li>will display in Print Preview.</li> </ul> |                            |
| _                              | PLASE NOTE: Fields with an as                                                                                           | terns (*) are required heids.                 |                                                    |                            |
| _                              | Work Experience                                                                                                    |                                               |                                                    |                            |
|                                |                                                                                                    | andrakia shin information will not be visible | his the same datase and series a                   |                            |
| _                              | resume searches.                                                                                                    | rchable, this information will not be visit   | ble to recruiters performing                       |                            |
| _                              |                                                                                                    |                                               |                                                    |                            |
| _                              | <ul> <li>Employer Name</li> </ul>                                                                                       |                                               |                                                    |                            |
|                                |                                                                                                    |                                               |                                                    |                            |
| _                              | Employer Address 1                                                                                                    | 1                                             |                                                    |                            |
|                                |                                                                                                    |                                               |                                                    |                            |
|                                | Employer Address 2                                                                                                    |                                               |                                                    |                            |
|                                | Employer Address 2                                                                                                    | United States                                 |                                                    |                            |
|                                | Employer Address 2 Country                                                                                              | United States                                 |                                                    |                            |
|                                | Employer Address 2 Country Postal Code                                                                                  | United States                                 |                                                    |                            |
|                                | Employer Address 2 Country Postal Code City/Town                                                                        | United States                                 |                                                    |                            |
|                                | Employer Address 2<br>Country<br>Postal Code<br>City/Town                                                               | United States                                 |                                                    |                            |
|                                | Employer Address 2<br>Country<br>Postal Code<br>City/Town<br>State/Territory/Province                                   | Unted States                                  |                                                    |                            |
|                                | Employer Address 2<br>Country<br>Postal Code<br>City/Town<br>State/Territory/Province                                   | United States                                 |                                                    |                            |
|                                | Employer Address 2<br>Country<br>Postal Code<br>City/Town<br>State/Territory/Province<br>Formal Job Title               | United States                                 |                                                    |                            |
|                                | Employer Address 2<br>Country<br>Postal Code<br>City/Town<br>State/Territory/Province<br>Formal Job Title<br>Start Date | United States                                 |                                                    |                            |

### CREATING A RESUME EXPERIENCE

In this box type in your duties that reflect the Knowledge, Skills and Abilities (KSAs) listed on the vacancy announcement. This is the only box that has unlimited characters. The more information the better. This resume is going to be reviewed by Staffing to ensure you have addressed the KSAs.

To add another experience click SAVE EXPERIENCE and fill in the information.

If for some reason you cannot finish creating the resume click SAVE and when your return just start where you left off.

When this page is complete click NEXT.

| 🔄 🕢 💌 🗮 https://my.usajobs.gov/Applicant    | /Resume/WorkExperience                       |                                                                                                    | - 🔒 👍 🗙 🏘 Live Search                                                                                                    | 9                      |
|---------------------------------------------|----------------------------------------------|----------------------------------------------------------------------------------------------------|----------------------------------------------------------------------------------------------------|------------------------|
| File Edit View Favorites Tools Help         |                                              |                                                                                                    | and the second second s |                        |
| 🙀 Favorites 🛛 🙀 🔝 Army Training and Certifi | 👔 Free Hotmail 🏟 Getting Started 👔           | Suggested Sites 🗢                                                                                             |                                                                                                    |                        |
| USAJOBS - Resume Builder - Work Experience  |                                              |                                                                                                    | 🏠 • 🖾 - 🖂 🖶 • Page                                                                                                    | 🔹 Safety 🕶 Tools 🕶 🔞 🕶 |
|                                             |                                              |                                                                                                    |                                                                                                    |                        |
|                                             | <ul> <li>State/Territory/Province</li> </ul> | Alabama                                                                                                    |                                                                                                    |                        |
|                                             | Formal Job Title                             |                                                                                                    |                                                                                                    |                        |
|                                             |                                              |                                                                                                    |                                                                                                    |                        |
|                                             | Start Date                                   | February 💌 2012 💌                                                                                             |                                                                                                    |                        |
|                                             | End Date                                     | -SELECT- • Present •                                                                                          |                                                                                                    |                        |
|                                             | Salary                                       | USD   Per Year                                                                                                | -                                                                                                    |                        |
|                                             | Average Hours per week                       |                                                                                                    |                                                                                                    |                        |
|                                             | May we contact<br>your supervisor?           | C Yes C No C Contact me first                                                                                 |                                                                                                    |                        |
|                                             | Is this a Federal position?                  | C Yes @ No                                                                                                    |                                                                                                    |                        |
|                                             | Expand this area                             |                                                                                                    | <u>×</u>                                                                                                    |                        |
|                                             |                                              |                                                                                                    | -                                                                                                    |                        |
|                                             | Problems with formatting when                | pasting from Microsoft Word?                                                                                  |                                                                                                    |                        |
|                                             |                                              | Enall Check                                                                                                   |                                                                                                    |                        |
|                                             |                                              | Sava Experience                                                                                               |                                                                                                    |                        |
|                                             |                                              | Jave Experience                                                                                               |                                                                                                    |                        |
|                                             |                                              |                                                                                                    |                                                                                                    |                        |
|                                             |                                              | Save Next >                                                                                                   |                                                                                                    |                        |
|                                             |                                              |                                                                                                    |                                                                                                    |                        |
|                                             | Site Mag Contact Us Help/FA<br>This is a     | Os Privacy Act and Public Burden Information EOIA At<br>United States Office of Personnel Management website. | iout Us USA.gov                                                                                                    |                        |
|                                             | USAJOBS is the Federal Govern                | ment's official one-stop source for Federal jobs and employm                                                  | ent information.                                                                                                    |                        |
| one                                         |                                              |                                                                                                    | Sinternet   Protected Mode: Off                                                                                                    | fig •   € 100% •       |

### CREATING A RESUME EXPERIENCE

Fill in the information on your next position held. Notice at the ARROW it will list your first experience. Once you click SAVE EXPERIENCE and the page brings you to add information for another experience then you must add another experience.

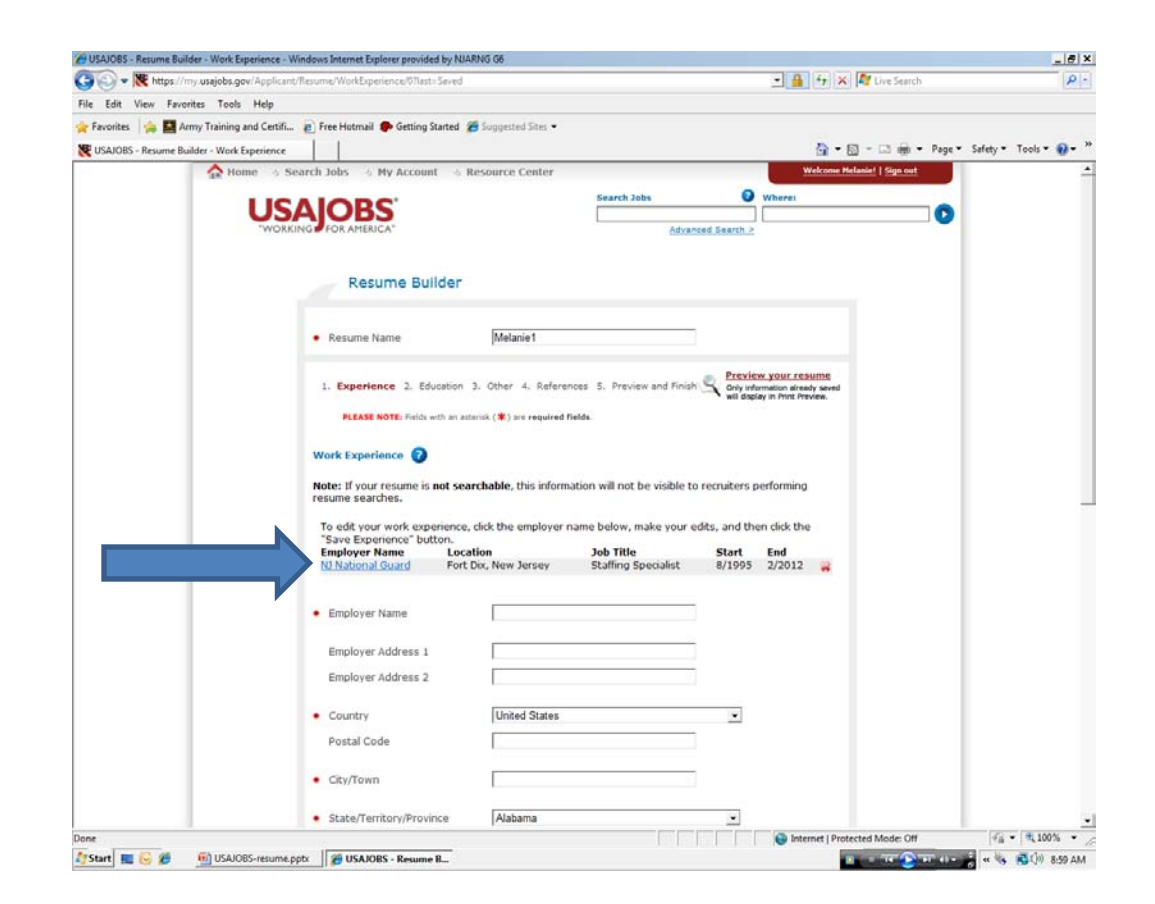

### CREATING A RESUME EXPERIENCE

In this box type in your duties that reflect the Knowledge, Skills and Abilities (KSAs) listed on the vacancy announcement. This is the only box that has unlimited characters. The more information the better. This resume is going to be reviewed by Staffing to ensure you have addressed the KSAs.

To add another experience click SAVE EXPERIENCE and fill in the information.

If for some reason you cannot finish creating the resume click SAVE and when your return just start where you left off.

When this page is complete click NEXT.

| 🔄 🕢 💌 🗮 https://my.usajobs.gov/Applicant    | /Resume/WorkExperience                       |                                                                                                    | - 🔒 👍 🗙 🏘 Live Search                                                                                                    | 9                      |
|---------------------------------------------|----------------------------------------------|----------------------------------------------------------------------------------------------------|----------------------------------------------------------------------------------------------------|------------------------|
| File Edit View Favorites Tools Help         |                                              |                                                                                                    | and the second second s |                        |
| 🙀 Favorites 🛛 🙀 🔝 Army Training and Certifi | 👔 Free Hotmail 🏟 Getting Started 👔           | Suggested Sites 🗢                                                                                             |                                                                                                    |                        |
| USAJOBS - Resume Builder - Work Experience  |                                              |                                                                                                    | 🏠 • 🖾 - 🖂 🖶 • Page                                                                                                    | 🔹 Safety 🕶 Tools 🕶 🔞 🕶 |
|                                             |                                              |                                                                                                    |                                                                                                    |                        |
|                                             | <ul> <li>State/Territory/Province</li> </ul> | Alabama                                                                                                    |                                                                                                    |                        |
|                                             | Formal Job Title                             |                                                                                                    |                                                                                                    |                        |
|                                             |                                              |                                                                                                    |                                                                                                    |                        |
|                                             | Start Date                                   | February 💌 2012 💌                                                                                             |                                                                                                    |                        |
|                                             | End Date                                     | -SELECT- • Present •                                                                                          |                                                                                                    |                        |
|                                             | Salary                                       | USD   Per Year                                                                                                | -                                                                                                    |                        |
|                                             | Average Hours per week                       |                                                                                                    |                                                                                                    |                        |
|                                             | May we contact<br>your supervisor?           | C Yes C No C Contact me first                                                                                 |                                                                                                    |                        |
|                                             | Is this a Federal position?                  | C Yes @ No                                                                                                    |                                                                                                    |                        |
|                                             | Expand this area                             |                                                                                                    | <u>×</u>                                                                                                    |                        |
|                                             |                                              |                                                                                                    | -                                                                                                    |                        |
|                                             | Problems with formatting when                | pasting from Microsoft Word?                                                                                  |                                                                                                    |                        |
|                                             |                                              | Enall Charles                                                                                                 |                                                                                                    |                        |
|                                             |                                              | Sava Experience                                                                                               |                                                                                                    |                        |
|                                             |                                              | Jave Experience                                                                                               |                                                                                                    |                        |
|                                             |                                              |                                                                                                    |                                                                                                    |                        |
|                                             |                                              | Save Next >                                                                                                   |                                                                                                    |                        |
|                                             |                                              |                                                                                                    |                                                                                                    |                        |
|                                             | Site Mag Contact Us Help/FA<br>This is a     | Os Privacy Act and Public Burden Information EOIA At<br>United States Office of Personnel Management website. | iout Us USA.gov                                                                                                    |                        |
|                                             | USAJOBS is the Federal Govern                | ment's official one-stop source for Federal jobs and employm                                                  | ent information.                                                                                                    |                        |
| one                                         |                                              |                                                                                                    | Sinternet   Protected Mode: Off                                                                                                    | fig •   € 100% •       |

### CREAT A RESUME EDUCATION

EDUCATION: Fill in the information

|                                                                                                    | USAJOBS - Resume Builder - Education - Window | s Internet Explorer provided by NJARNG 0                                                                                                    | 8                                                                                                    |                                                                                                    |                           | X                               |
|----------------------------------------------------------------------------------------------------|-----------------------------------------------|----------------------------------------------------------------------------------------------------|----------------------------------------------------------------------------------------------------|----------------------------------------------------------------------------------------------------|---------------------------|---------------------------------|
| Ne list five freeder. In de heig<br>Processe<br>UKUGGS - Reaume Builder - Gauding<br>Freeder. In the second freeder - Bauding<br>Freeder. In the second freeder - Bauding<br>Freeder. In the second freeder. In the second freeder.<br>Freeder. In the second freeder. In the second freeder.<br>Freeder. In the second freeder. In the second freeder.<br>Freeder. In the second freeder. In the second freeder.<br>Freeder. In the second freeder. In the second freeder.<br>Freeder. In the second freeder.<br>Freeder. In the | 🕞 💽 🕈 💘 https://my.usajobs.gov/Applicant/     | /Resume/Education                                                                                                    |                                                                                                    |                                                                                                    | 💌 🔒 😚 🗙 🏘 Live Search     | P.                              |
|                                                                                                    | File Edit View Favorites Tools Help           |                                                                                                    |                                                                                                    |                                                                                                    |                           |                                 |
|                                                                                                    | 🚖 Favorites 🛛 🙀 🌇 Army Training and Certifi   | 😰 Free Hotmail 🅐 Getting Started 👔                                                                                                    | 🖶 Suggested Sites 💌                                                                                                    |                                                                                                    |                           |                                 |
|                                                                                                    | 😻 USAJOBS - Resume Builder - Education        |                                                                                                    |                                                                                                    |                                                                                                    |                           | • Page • Safety • Tools • 🚱 • * |
| Start Start Star                                                                                                    |                                               | A My Account ()     A My Account ()     A | Essource Center  Searce  3. Other 4. References 5. Pre  International content of the second second | John     Advanced Search     Advanced Search     Control of the search     Control of the s | Vietner Keland ( 1990 oct |                                 |

### CREATE A RESUME EDUCATION

List any special license i.e. CPA, certifications relevant to the position you are applying for.

You may have attended more than one college and have more than one degree. To add another education click on SAVE EDUCATION.

| Ca v K https://my.usajobs.gov/Applicant | /Resume/Education                                                                                                    | 🔄 🔄 👻 https://my.usajobs.gov/Applicant/Resume/Education                                                                                                    |                   |                              |
|-----------------------------------------|----------------------------------------------------------------------------------------------------|----------------------------------------------------------------------------------------------------|-------------------|------------------------------|
| File Edit View Favorites Tools Help     |                                                                                                    |                                                                                                    |                   |                              |
| Eavorites                               | 🔊 Free Holmail 🌰 Getting Started 🗯                                                                                                    | Surgested Sites •                                                                                                    |                   |                              |
| VIENDE Reuma Builder, Education         |                                                                                                    | and a set of the set of the set o |                   | a T. Safety T. Tools T. 🔊 T. |
| C USHOURS - RESUME BUILDER - EDUCATION  | City/Town                                                                                                    |                                                                                                    | Ca Cu             | a satuy tots 🖬               |
|                                         | Carpituan     Degree/Level Attained     Completion date     Major     Minor     GPA     Total Credits Earned     System for Awarded Credits     Honors     Relevant Coursework, Licensu                                                                                                    | SELECT  Dearner/Level Clarifications  Of GPA Max.  C Semester Hours C Quarter Hours C Quarter Hours C Continuing Education Units  res and Certifications                                                                                                    |                   |                              |
|                                         | Problems with formatting, when p<br>(2000 characters remaining)<br>(2000 characters remaining)<br>(2000 characters remainin | sting from Microsoft Word?  Spell Check  Save Education Save Education Save Save Next  Dus Save Next  Dus  Dus Save Next  Dus Save Next Dus Save Next  Dus Save Next Dus Save Next Dus Save Next Dus Save Next Dus Save Next Dus Save Next Dus Save Next Dus Save Next Dus Save Next Dus Save Next Dus Save Next Dus Save Next Dus Save Next Dus Save Next Dus  | About La Vick.cov |                              |

### CREATE RESUME EDUCATION

As in experience notice your first education is listed. Fill out this for another education

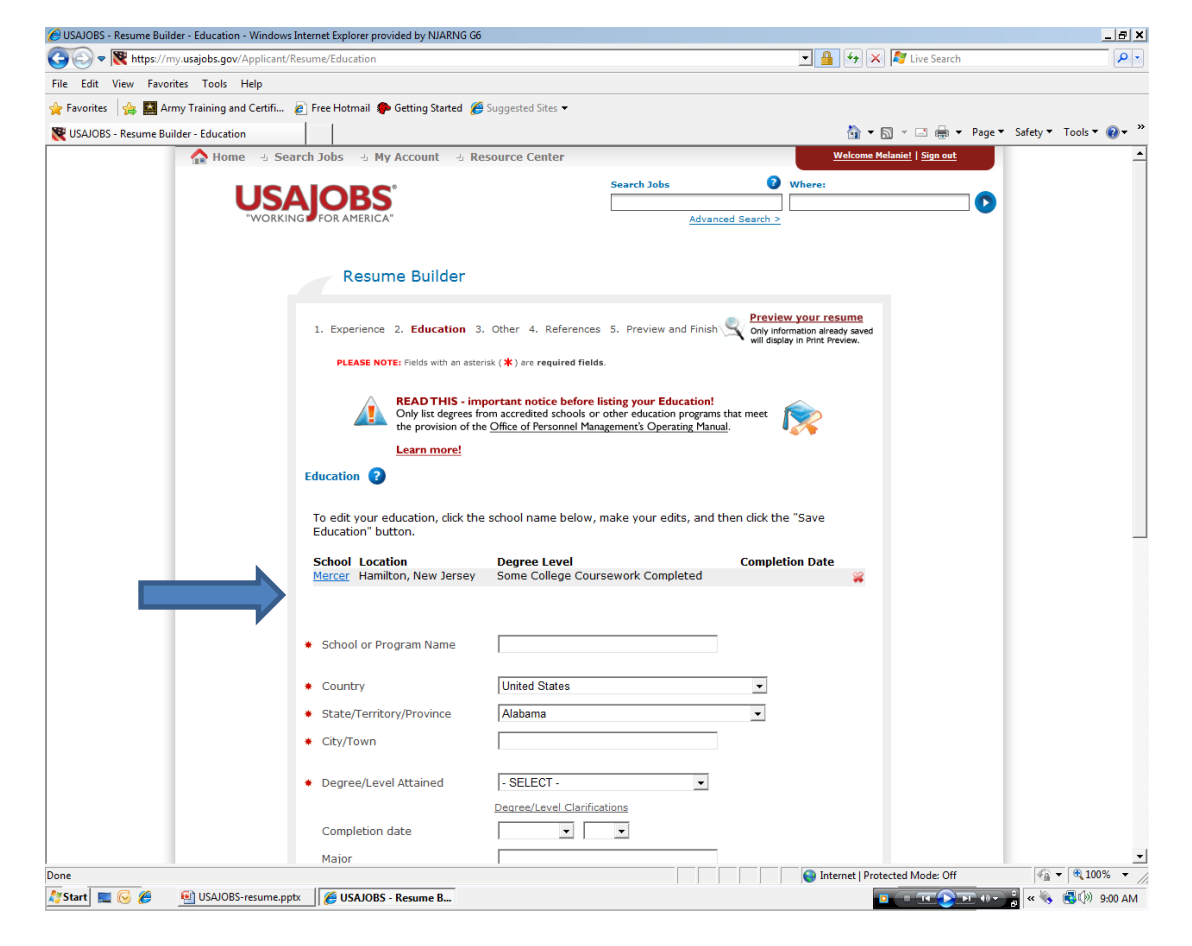

### CREATE A RESUME EDUCATION

When completed click NEXT

| 🗿 🕢 🗢 💘 https://my.usajobs.gov/Applican     | nt/Resume/Education                       |                                                                                                    | 💌 🔒 🦘 🛪 🕼 Live Search          | 9                  |
|---------------------------------------------|-------------------------------------------|----------------------------------------------------------------------------------------------------|--------------------------------|--------------------|
| ile Edit View Favorites Tools Help          |                                           |                                                                                                    |                                |                    |
| F Favorites 🛛 🏤 🔛 Army Training and Certifi | 🔊 Free Hotmail 🕐 Getting Started 🏾        | Suggested Sites 🕶                                                                                                   |                                |                    |
| USAJOBS - Resume Builder - Education        |                                           |                                                                                                    | 🚰 🕶 🖾 🚽 🖙 🖓 🕶 Page 🖜 Sa        | fety 👻 Tools 👻 🔞 🕶 |
|                                             | City/Town                                 |                                                                                                    |                                |                    |
|                                             | Provide Record America d                  | SELECT.                                                                                                    |                                |                    |
|                                             | <ul> <li>Degree/Lever Attained</li> </ul> |                                                                                                    |                                |                    |
|                                             | Constitution data                         | Degree/Level Clambcations                                                                                           |                                |                    |
|                                             | Completion date                           |                                                                                                    |                                |                    |
|                                             | Major                                     |                                                                                                    |                                |                    |
|                                             | Minor                                     |                                                                                                    |                                |                    |
|                                             | GPA                                       | of GPA Max.                                                                                                    |                                |                    |
|                                             | Total Credits Earned                      |                                                                                                    |                                |                    |
|                                             | System for Awarded Credits                | C Semester Hours                                                                                                    |                                |                    |
|                                             |                                           | C Ouarter Hours                                                                                                    |                                |                    |
|                                             |                                           | C Continuing Education Units                                                                                        |                                |                    |
|                                             |                                           | C. Seriering Education of the                                                                                       |                                |                    |
|                                             | Honors                                    |                                                                                                    |                                |                    |
|                                             | Relevant Coursework, License              | res and Certifications                                                                                              |                                |                    |
|                                             |                                           |                                                                                                    | (A)                            |                    |
|                                             |                                           |                                                                                                    |                                |                    |
|                                             |                                           |                                                                                                    |                                |                    |
|                                             |                                           |                                                                                                    | *                              |                    |
|                                             | Problems with formatting when p           | action from Microsoft Word?                                                                                         |                                |                    |
|                                             | (2000 characters remaining)               | Stand From Pactopent Worldy                                                                                         |                                |                    |
|                                             |                                           | Spell Check 🗭                                                                                                    |                                |                    |
|                                             |                                           | Save Education                                                                                                    |                                |                    |
|                                             |                                           | Safe Education P                                                                                                    |                                |                    |
|                                             |                                           |                                                                                                    |                                |                    |
|                                             |                                           |                                                                                                    |                                |                    |
|                                             | A Previe                                  | Save Next P                                                                                                    |                                |                    |
|                                             |                                           |                                                                                                    |                                |                    |
|                                             | Site Map Contact Us Help/FAG              | Privacy Act and Public Burden Information EQIA                                                                      | About Us USA.gov               |                    |
|                                             | USAJOBS is the Federal Governme           | nited States Office of Personnel Management website.<br>vent's official one-stop source for Federal jobs and employ | ment information.              |                    |
|                                             |                                           | 1 - 1 - 1 - 1 - 1 - 1                                                                                               |                                |                    |
|                                             |                                           | 1.1.1.1.1                                                                                                    | Internet   Protected Mode: Utt | 148 - 146 100 % ·  |

# CREATE A RESUME OTHER

Continue to fill out what information relevant to the position you are applying for.

JOB RELATED TRAINING: List your training courses again relevant to the position you are applying for.

| CUSAJOBS - Resume Builder - Other Qualifications - | Windows Internet Explorer provided by NJA     | RNG G6                                                                                 |                                                               | _ <del>_</del> 7 ×       |
|----------------------------------------------------|-----------------------------------------------|----------------------------------------------------------------------------------------|---------------------------------------------------------------|--------------------------|
| 💽 🕞 🗢 🗮 https://my.usajobs.gov/Applicant/F         | Resume/OtherQualifications                    |                                                                                        | 💽 🔒 😽 🗙 ಶ Live Search                                         | - •                      |
| File Edit View Favorites Tools Help                |                                               |                                                                                        |                                                               |                          |
| 🖕 Favorites 🛛 👍 🌇 Army Training and Certifi        | 🥖 Free Hotmail 🎓 Getting Started 🔏 Si         | uggested Sites 👻                                                                       |                                                               |                          |
| 💘 USAJOBS - Resume Builder - Other Qualifications  |                                               |                                                                                        | 🟠 🕶 🗟 👻 🖃 🖶 💌 Page                                            | ▼ Safety ▼ Tools ▼ 🕢 ▼ » |
| 🟫 Home 🗄 Sea                                       | arch Jobs 🕒 My Account 🕒 Reso                 | ource Center                                                                           | Welcome Melanie!   Sign out                                   | -                        |
| WORKIN                                             | AJOBS<br>FOR AMERICA                          | Search Jobs 2                                                                          | Where:                                                        |                          |
|                                                    | Resume Builder                                |                                                                                        |                                                               |                          |
|                                                    | 1. Experience 2. Education 3. Of              | ther 4. References 5. Preview and Finish (S) Only Info<br>Only Info                    | v your resume<br>mation already saved<br>ay in Print Preview. |                          |
|                                                    | PLEASE NOTE: Fields with an asterisk          | ( ( <b>*</b> ) are required fields.                                                    |                                                               |                          |
|                                                    | Job Related Training 👩                        |                                                                                        |                                                               |                          |
|                                                    |                                               |                                                                                        |                                                               |                          |
|                                                    | List the titles and completion da<br>seeking. | ites of training courses that are relevant to the position                             | )n you are                                                    |                          |
|                                                    | 1                                             |                                                                                        |                                                               |                          |
|                                                    |                                               |                                                                                        |                                                               |                          |
|                                                    |                                               |                                                                                        |                                                               |                          |
|                                                    | (5000 characters remaining)                   |                                                                                        |                                                               |                          |
|                                                    |                                               | Spell Check 🗸                                                                          |                                                               |                          |
|                                                    | Language Skills                               |                                                                                        |                                                               |                          |
|                                                    | Language:                                     | - SELECT -                                                                             |                                                               |                          |
|                                                    | Spoken:                                       | $\odot$ None $^{\bigcirc}$ Novice $^{\bigcirc}$ Intermediate $^{\bigcirc}$ Advanced    |                                                               |                          |
|                                                    | Written:                                      | $^{\odot}$ None $^{\bigcirc}$ Novice $^{\bigcirc}$ Intermediate $^{\bigcirc}$ Advanced |                                                               |                          |
|                                                    | Read:                                         | None ○ Novice ○ Intermediate ○ Advanced                                                |                                                               |                          |
|                                                    |                                               | Add Language 🕟                                                                         |                                                               |                          |
|                                                    | Organizations/Affiliations                    |                                                                                        |                                                               |                          |
|                                                    |                                               |                                                                                        |                                                               | ▼                        |
|                                                    |                                               |                                                                                        | Internet   Protected Mode: Off                                | Va ▼   100% ▼ //         |
| Start 🔤 🕑 🦝 🔤 USAUUBS-resume.pp                    | 🗠 🔤 USAJUBS - Kesume B                        |                                                                                        |                                                               | 📕 🗗 🔨 📢 🥵 👘 🐂            |

### CREATE A RESUME OTHER

Continue to fill in information. When completed click NEXT

| A Constant of the second second and the second second seco | sume/OtherOcalifications                                                                                                    | Y B 4+ X M Ins Search                   | 0          |
|----------------------------------------------------------------------------------------------------|----------------------------------------------------------------------------------------------------|-----------------------------------------|------------|
| Els Edit View Experiter Tools Male                                                                                                    |                                                                                                    | C.L                                     |            |
| Eaunitar                                                                                                    | Enablemail 🌰 Gation Started 🥔 Suggested Stor 🕶                                                                                                    |                                         |            |
| WITCHING Provide Public - Other Outlifesting                                                                                                    |                                                                                                    | 💩 🗙 🖽 🛫 🗔 🚔 🗶 Dane 🛪 Safety 🐔 T         |            |
| Coscoss - nesume builder - Other Qualifications                                                                                                    |                                                                                                    | Call Call reprint Page Services 1       |            |
|                                                                                                    | Organizations/Affiliations                                                                                                    |                                         |            |
|                                                                                                    | Ornanization Name:                                                                                                    |                                         |            |
|                                                                                                    | Mining (Bala                                                                                                    |                                         |            |
|                                                                                                    | Anniacon / Kole.                                                                                                    |                                         |            |
|                                                                                                    | Add Affiliation                                                                                                    |                                         |            |
|                                                                                                    | You may have up to 4 affiliations.                                                                                                    |                                         |            |
|                                                                                                    | Professional Publications                                                                                                    |                                         |            |
|                                                                                                    | Enter any professional publications in the space provided                                                                                                    |                                         |            |
|                                                                                                    | Encer any professional publications in the space provided                                                                                                    |                                         |            |
|                                                                                                    |                                                                                                    |                                         |            |
|                                                                                                    |                                                                                                    |                                         |            |
|                                                                                                    |                                                                                                    |                                         |            |
|                                                                                                    | (5000 characters remaining)                                                                                                    |                                         |            |
|                                                                                                    | Spell Check 🗸                                                                                                    |                                         |            |
|                                                                                                    | Additional Information                                                                                                    |                                         |            |
|                                                                                                    | Enter job-related honors, awards, leadership activities, skills (such as con<br>or typing speed) or any other information requested by a specific job anni<br>Expand this area | puter software proficiency<br>uncement. |            |
|                                                                                                    | (20000 characters remaining)                                                                                                    |                                         |            |
|                                                                                                    | Previous Save Nex                                                                                                    |                                         |            |
| -                                                                                                    |                                                                                                    | There internet internet Mode: Off       | R 100% +   |
| Start 💼 闷 🖉 🛞 USAJOBS-resume.ppf                                                                                                    | USAJOBS - Resume B                                                                                                    |                                         | 10 9.01 AL |

### CREATE A RESUME REFERENCE

C. Danuara Duildan, Defensional Mindaus Internet Fundamental du NII

Fill in your references. You can have five references. To add another reference click SAVE REFERENCE.

| O 000000 - Resulte builder - References - Wi | indows internet explorer provided by rowin             | 10.00                                                                                                    |                                                                  |                       |
|----------------------------------------------|--------------------------------------------------------|----------------------------------------------------------------------------------------------------|------------------------------------------------------------------|-----------------------|
| 🕞 🕞 🗢 💘 https://my.usajobs.gov/Appli         | icant/Resume/References                                |                                                                                                    | 🔽 🔒 😽 🗙 ಶ Live Search                                            | P -                   |
| File Edit View Favorites Tools Help          |                                                        |                                                                                                    |                                                                  |                       |
| 🔆 Favorites 🛛 🙀 🔝 Army Training and Cer      | tifi 🧧 Free Hotmail 🌘 Getting Starte                   | d 🄏 Suggested Sites 👻                                                                                                  |                                                                  |                       |
| WUSAJOBS - Resume Builder - References       |                                                        |                                                                                                    | 🛅 🕶 🗟 👻 🖃 🚔 🕶 Page 🕶 Sa                                          | afety 🔻 Tools 🔻 🔞 🕶 🏾 |
| Home -                                       | Search Jobs 🗉 My Account                               | Besource Center                                                                                                    | Welcome Melanie!   Sign out                                      |                       |
| U.                                           | SAJOBS<br>ORKING FOR AMERICA                           | Search Jobs                                                                                                    | Where:                                                           |                       |
|                                              | Resume Builde                                          | r                                                                                                    |                                                                  |                       |
|                                              | 1. Experience 2. Education PLEASE NOTE: Fields with an | 3. Other 4. <b>References</b> 5. Preview and Finish 🤇                                                                  | Only information already saved<br>will display in Print Preview. |                       |
|                                              | References<br>Note: If you<br>performing               | ir resume is <b>not searchable</b> , this information will no<br>resume searches.                                      | ot be visible to recruiters                                      |                       |
|                                              | Name:                                                  |                                                                                                    |                                                                  |                       |
|                                              | Employer:                                              |                                                                                                    |                                                                  |                       |
|                                              | Title:                                                 |                                                                                                    |                                                                  |                       |
|                                              | * Phone:                                               |                                                                                                    |                                                                  |                       |
|                                              | Email:                                                 |                                                                                                    |                                                                  |                       |
|                                              | Reference Type:                                        | Professional O Personal                                                                                                |                                                                  |                       |
|                                              |                                                        | You may have up to 5 references.                                                                                       |                                                                  |                       |
|                                              |                                                        | Save Reference 🕥                                                                                                    |                                                                  |                       |
|                                              | ( P                                                    | revious Save Next                                                                                                    |                                                                  |                       |
|                                              | Site Map Contact Us Hel                                | p/FAQs Privacy Act and Public Burden Information FG                                                                    | 2IA About Us USA.gov                                             | _                     |
|                                              | USAJOBS is the Federal Go                              | is a United States Office of Personnel Management websit<br>vernment's official one-stop source for Federal jobs and e | .e.,<br>imployment information.                                  | -                     |
|                                              | 1                                                      |                                                                                                    | Internet   Protected Mode: Off                                   |                       |
| 🐉 Start 📃 🔀 🏉 🔨 USAJOBS-resu                 | me.pptx 🦉 USAJOBS - Resume B                           |                                                                                                    |                                                                  | « 🗞 💰 🕅 9:02 AM       |

### CREATE A RESUME REFERENCE

Again notice your first reference is listed. Fill in the information.

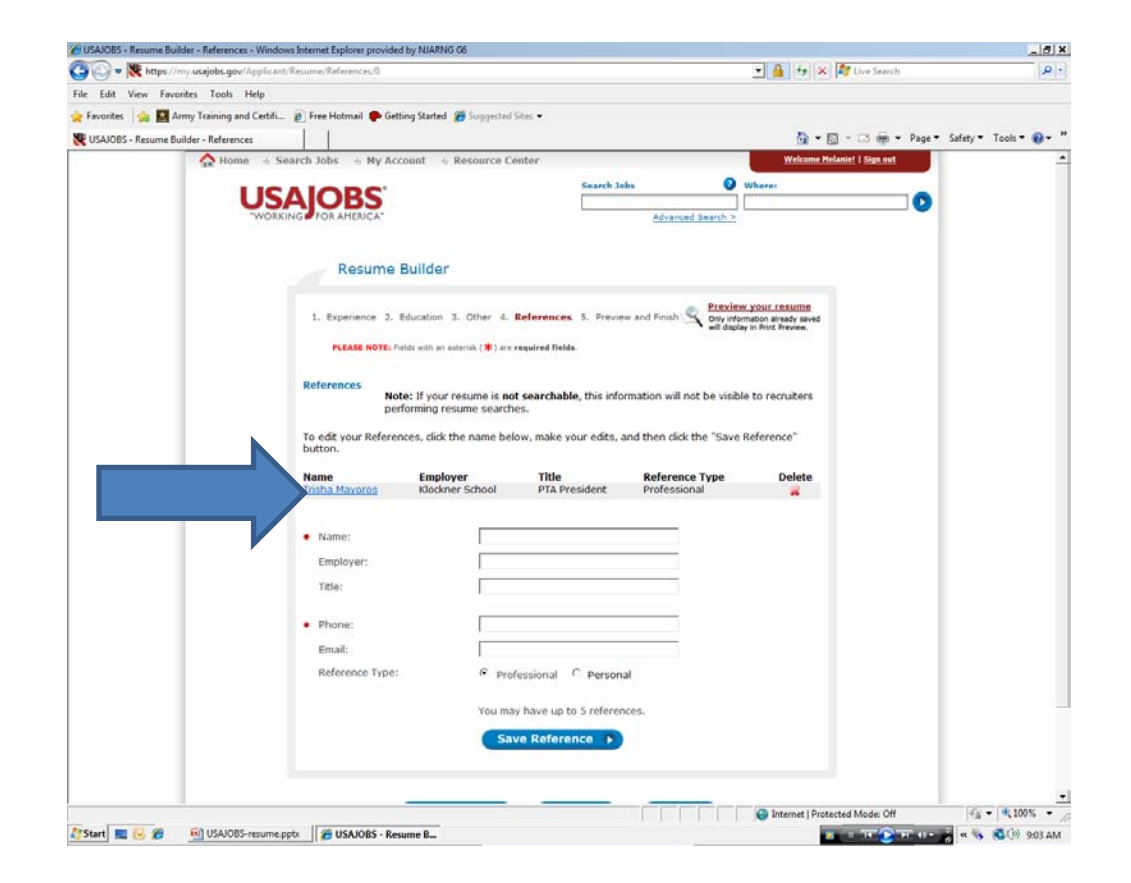

### CREATE A RESUME REFERENCE

When complete click NEXT

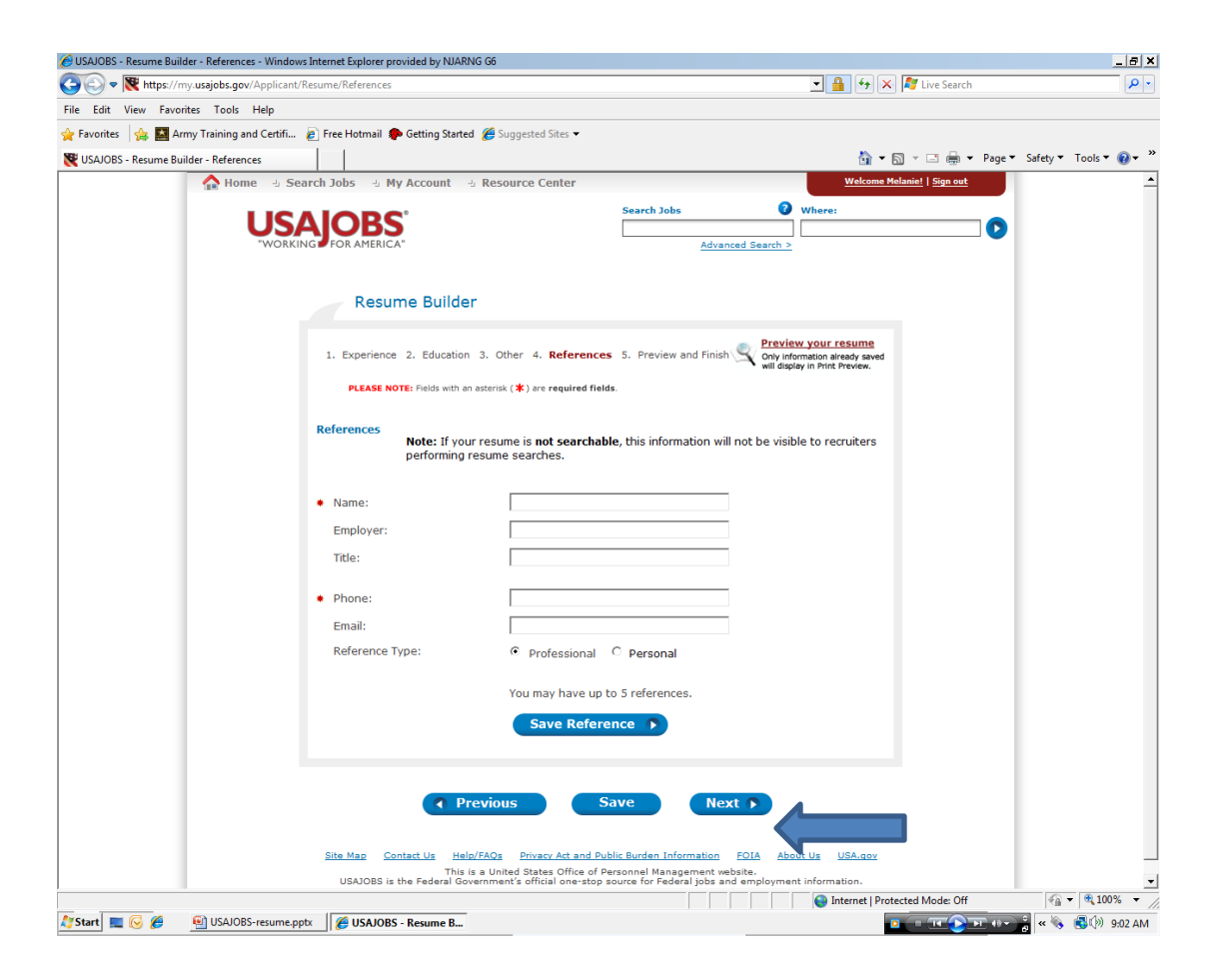

### **CREATE A RESUME**

Here is your resume. At anytime you can edit, or delete your resume. Review your resume to ensure it is correct. Notice the some of your information you provided in USAJOBS Account and Profile are in your resume.

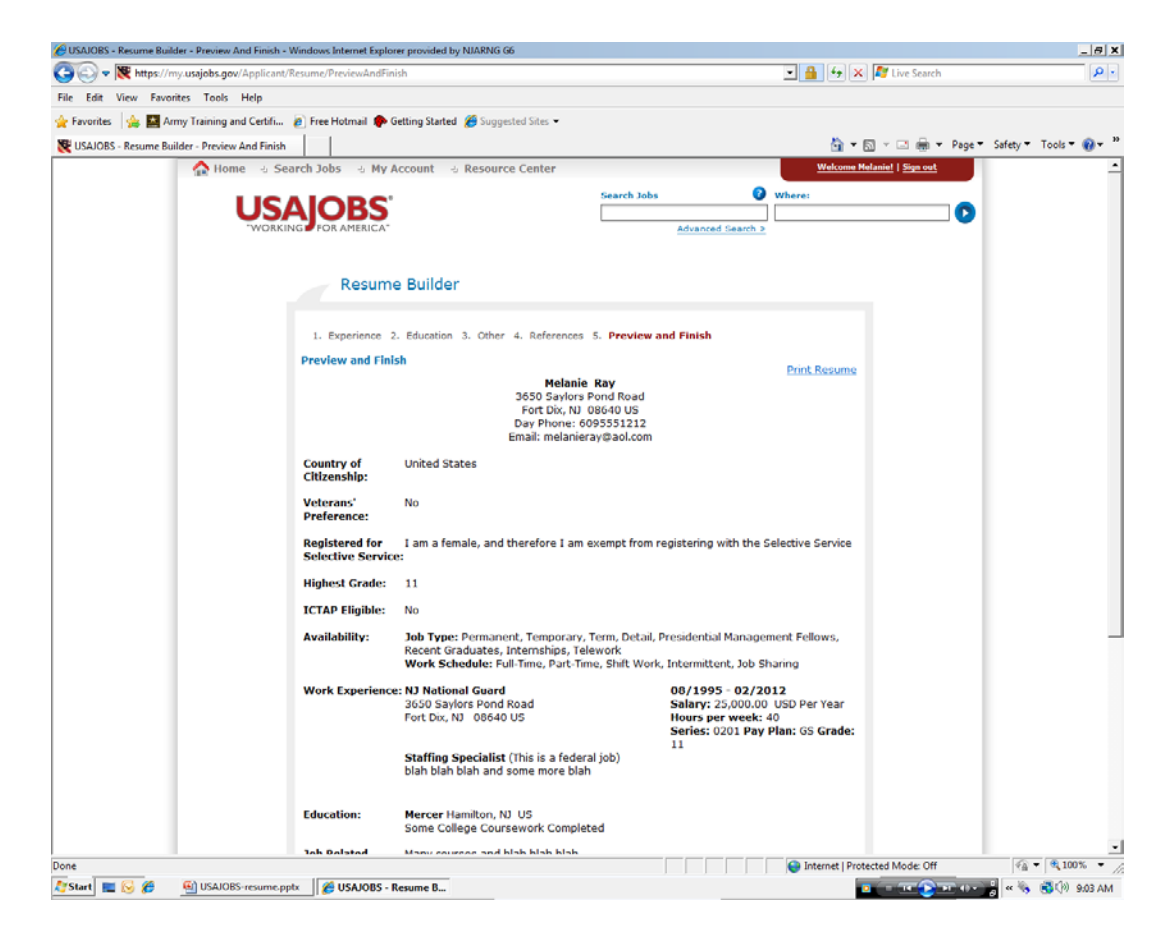

### CREATE A RESUME

#### Click FINISH

| 🖉 USAJOBS - Resume Builder - Preview And Finish - \ | Windows Internet Explor             | er provided by NJARNG G                                                  | 6                                                                      |                                                      |                                                                  |               |                 |               |             | 2  |
|-----------------------------------------------------|-------------------------------------|--------------------------------------------------------------------------|------------------------------------------------------------------------|------------------------------------------------------|------------------------------------------------------------------|---------------|-----------------|---------------|-------------|----|
| 🕞 🕞 🗢 🗮 https://my.usajobs.gov/Applicant/l          | Resume/PreviewAndFini               | sh                                                                       |                                                                        |                                                      |                                                                  | 47 🗙          | 💐 Live Search   |               |             | ρ  |
| File Edit View Favorites Tools Help                 |                                     |                                                                          |                                                                        |                                                      |                                                                  |               |                 |               |             |    |
| 🚖 Favorites 🛛 👍 🎑 Army Training and Certifi         | 🥖 Free Hotmail  🎓 G                 | etting Started 🏾 🏉 Sugges                                                | sted Sites 🔻                                                           |                                                      |                                                                  |               |                 |               |             |    |
| 💘 USAJOBS - Resume Builder - Preview And Finish     |                                     |                                                                          |                                                                        |                                                      |                                                                  | 🟠 = (         | a - 🖃 🖶 -       | Page 🔻 Safety | 🔹 Tools 👻 🔞 | •  |
|                                                     | Country or<br>Citizenship:          | United States                                                            |                                                                        |                                                      |                                                                  |               |                 |               |             |    |
|                                                     | Veterans'<br>Preference:            | No                                                                       |                                                                        |                                                      |                                                                  |               |                 |               |             |    |
|                                                     | Registered for<br>Selective Service | I am a female, and t                                                     | herefore I am exemp                                                    | ot from registering wi                               | ith the Selective Se                                             | ervice        |                 |               |             |    |
|                                                     | Highest Grade:                      | 11                                                                       |                                                                        |                                                      |                                                                  |               |                 |               |             |    |
|                                                     | ICTAP Eligible:                     | No                                                                       |                                                                        |                                                      |                                                                  |               |                 |               |             |    |
|                                                     | Availability:                       | Job Type: Permaner<br>Recent Graduates, I<br>Work Schedule: Ful          | nt, Temporary, Term,<br>nternships, Telework<br>II-Time, Part-Time, Sh | Detail, Presidential !<br>;<br>ift Work, Intermitten | Management Fellov<br>It, Job Sharing                             | vs,           |                 |               |             |    |
|                                                     | Work Experience                     | <b>:: NJ National Guard</b><br>3650 Saylors Pond F<br>Fort Dix, NJ 08640 | Road<br>US                                                             | 08/1995<br>Salary: 25<br>Hours per<br>Series: 02     | - 02/2012<br>5,000.00 USD Per Y<br>week: 40<br>01 Pay Plan: GS G | ′ear<br>rade: |                 |               |             |    |
|                                                     |                                     | Staffing Specialist<br>blah blah blah and s                              | (This is a federal job)<br>some more blah                              | 11                                                   |                                                                  |               |                 |               |             |    |
|                                                     | Education:                          | Mercer Hamilton, NJ<br>Some College Cours                                | US<br>sework Completed                                                 |                                                      |                                                                  |               |                 |               |             |    |
|                                                     | Job Related<br>Training:            | Many courses and b                                                       | lah blah blah                                                          |                                                      |                                                                  |               |                 |               |             |    |
|                                                     | Language Skills:                    | <b>Language</b><br>English                                               | <b>Spoken</b><br>None                                                  | Written<br>None                                      | Read<br>None                                                     |               |                 |               |             |    |
|                                                     | References:                         | <b>Name</b><br>Trisha Mayoros (*)                                        | Employer<br>Klockner School                                            | <b>Title</b><br>PTA President                        | <b>Phone</b><br>609-585-4154                                     | Email         |                 |               |             |    |
|                                                     |                                     | (*) Indicates profes                                                     | sional reference                                                       |                                                      |                                                                  |               |                 |               |             |    |
|                                                     |                                     | Previo                                                                   | ous                                                                    | Finish                                               |                                                                  |               |                 |               |             |    |
|                                                     |                                     |                                                                          |                                                                        |                                                      |                                                                  |               |                 |               |             |    |
|                                                     | Site Map Conta                      | ct Us Help/FAQs Pr                                                       | ivacy Act and Public Bui                                               | den Information FO                                   | IA Aba - 000                                                     |               |                 |               |             |    |
|                                                     | USAJOBS is the                      | This is a United S<br>Federal Government's o                             | tates Office of Personn<br>official one-stop source                    | el Management website<br>for Federal jobs and en     | nployment informatio                                             | n.            |                 |               |             |    |
| Done                                                |                                     |                                                                          |                                                                        |                                                      | 🕒 Inter                                                          | net   Prote   | ected Mode: Off | 4             |             | •  |
| 🍂 Start 📃 🕟 🎉 🖭 USAJOBS-resume.pp                   | tx 🏾 🏉 USAJOBS - R                  | lesume B                                                                 |                                                                        | , , , ,                                              | , , , , , , , , , , , , , , , , , , , ,                          |               |                 |               | s 🕄 🗇 9:04  | AN |

### CREATEING A RESUME

Here you can create a new resume or upload one you created

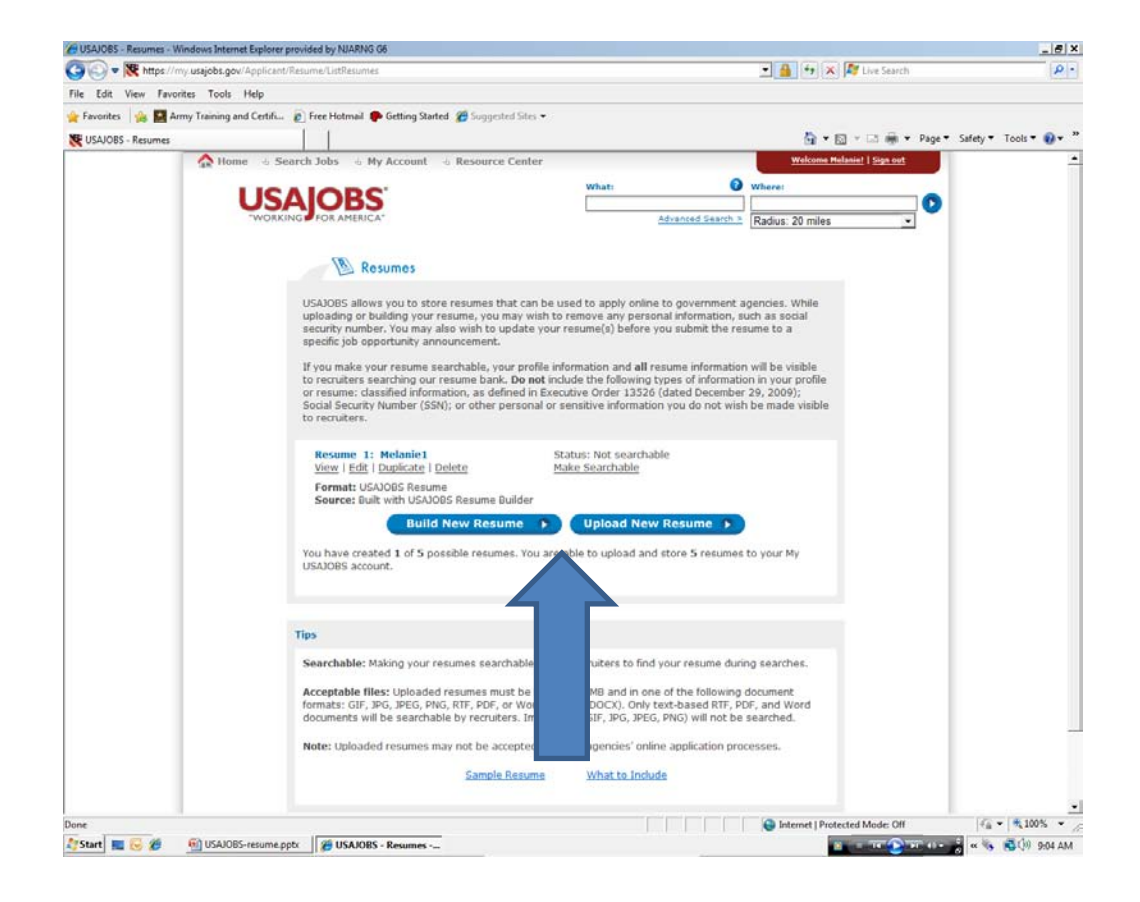

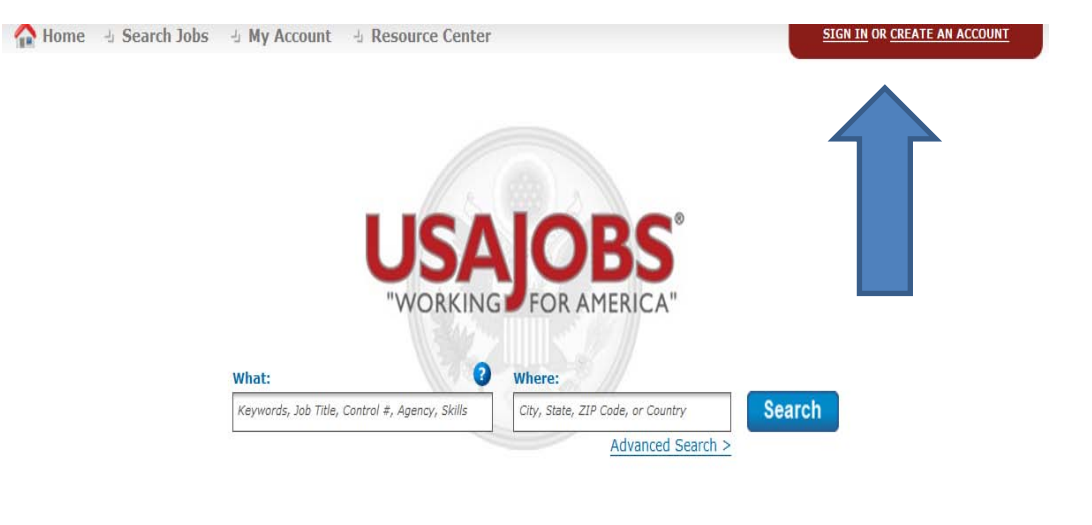

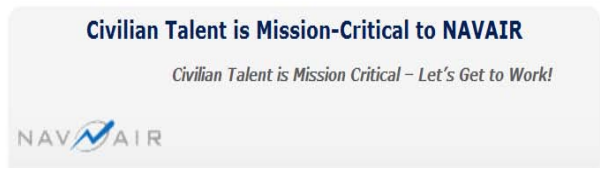

Type https://www.usajobs.gov/ in the address bar.

**Click SIGN IN** 

🟠 Home 🕘 Search Jobs 🕘 My Account 🕘 Resource Center

SIGN IN OR CREATE AN ACCOUNT

Type in your USER NAME OR EMAIL and your PASSWORD

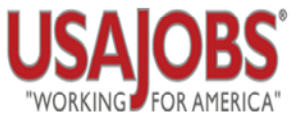

Sign in to my account or create a new account...

Username or Email: Password:

Forgot your Username and/or Password?

This U. S. Federal Government system is to be used by authorized users only. Information from this system resides on computer systems funded by the government. The data and documents on this system include Federal records that may contain sensitive information protected by various Federal statutes, including the Privacy Act, 5 U.S.C. § 552a.

All access or use of this system constitutes user understanding and acceptance of these terms and constitutes

Click UPLOAD NEW RESUME

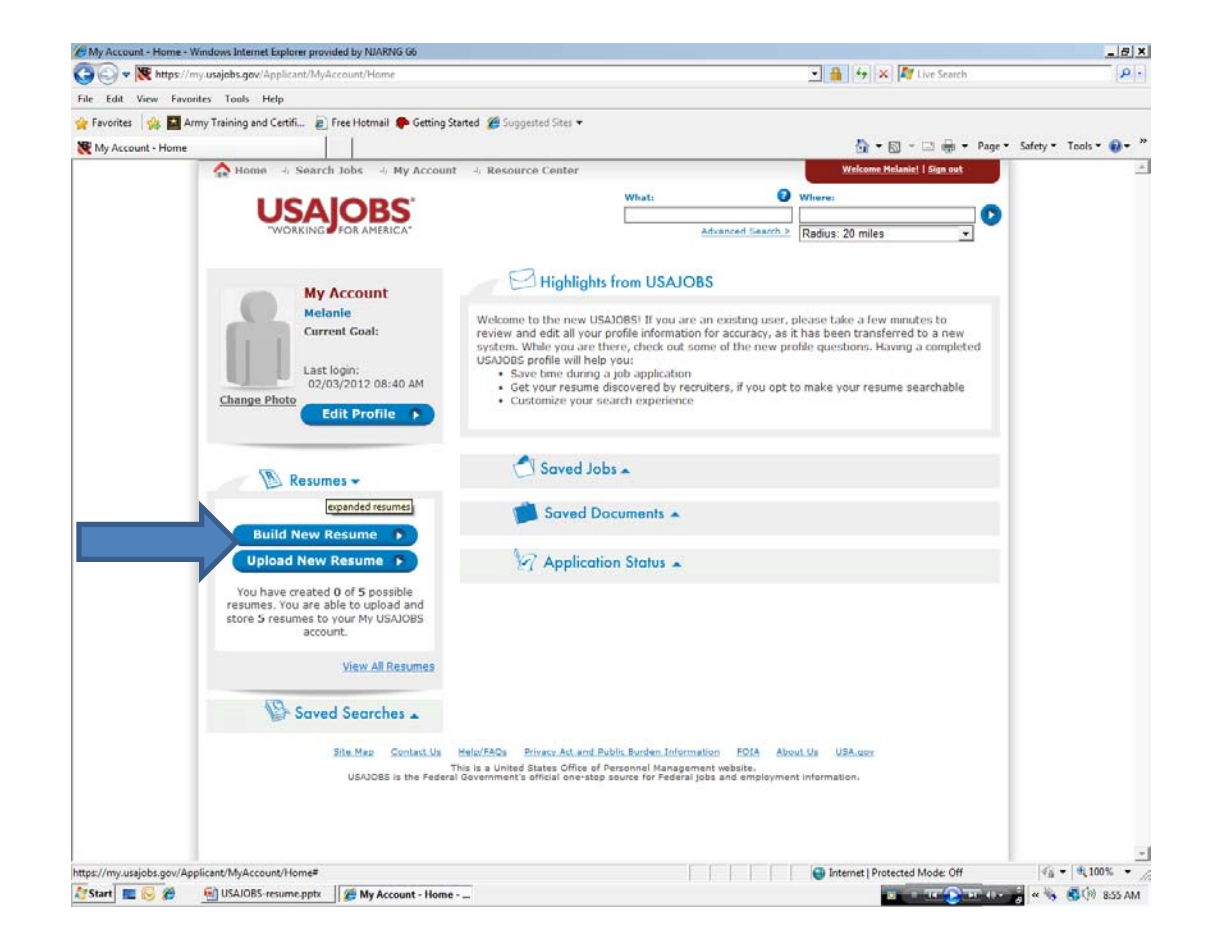

Scan the resume to your desk top, name the document. UPLOAD DOCUMENTS : Choose a name for your resume. BROWSE: Choose Desktop; Find your document choose the document.

Click UPLOAD

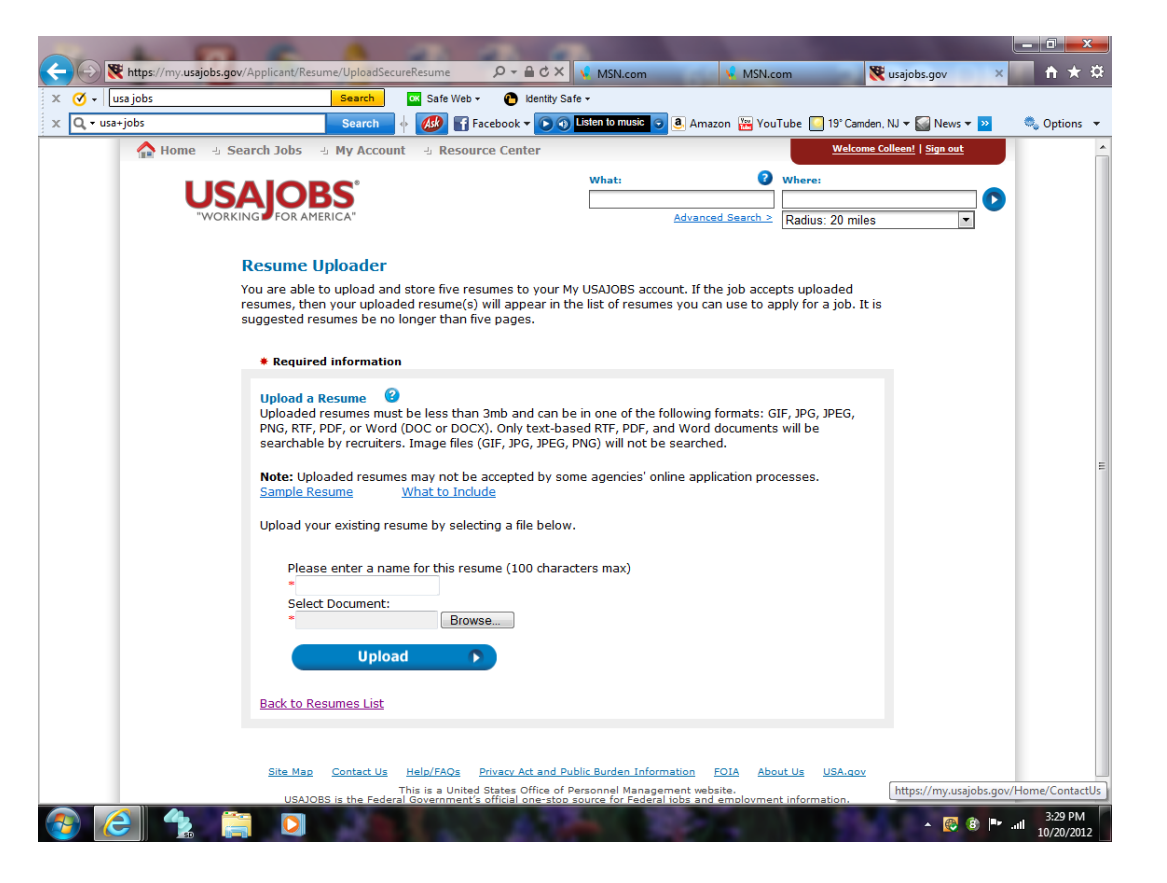

Here is your resume.

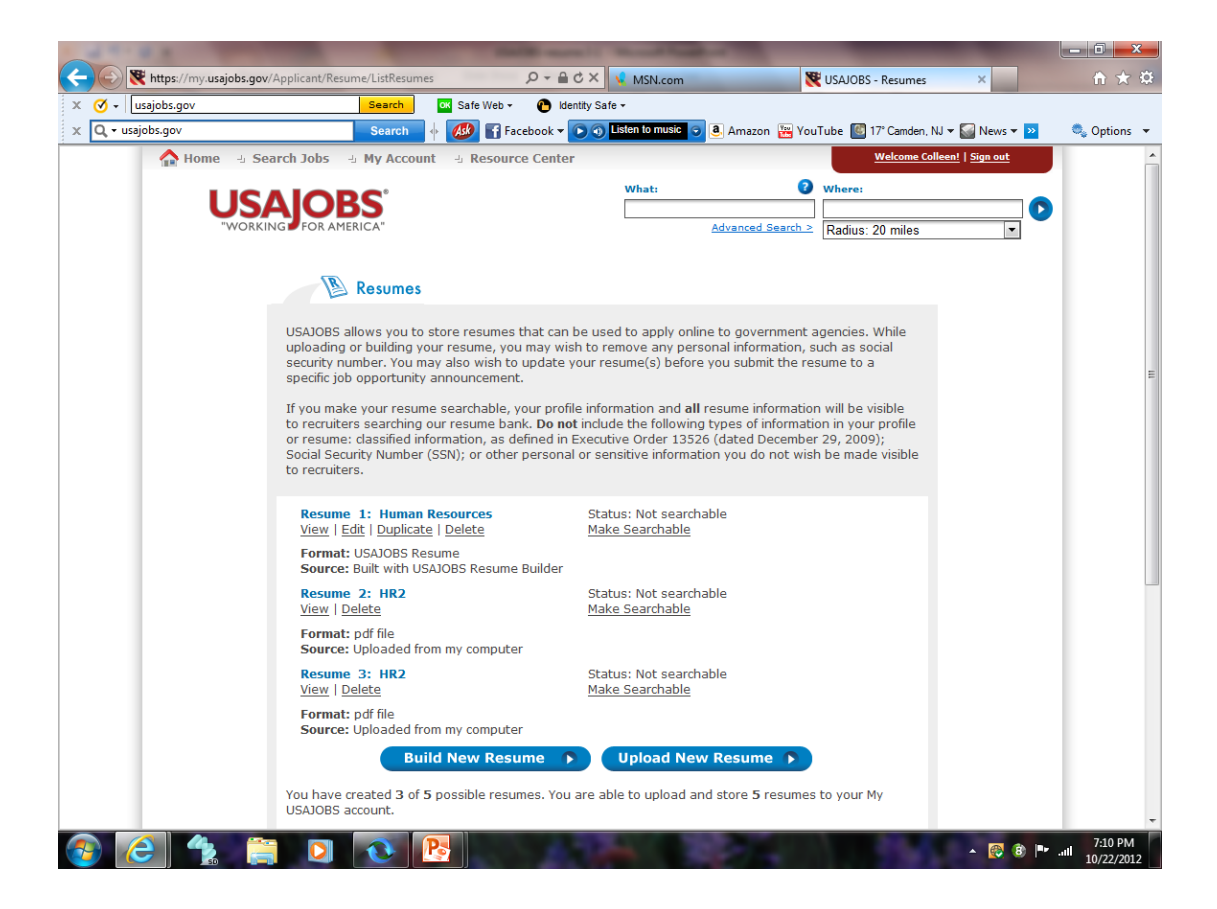

### UPLOADING A DOCUMENT

Here is where you can upload the any documents. Transcripts, RIP, PQR, Drivers' License etc. Click on SAVED DOCUMENTS.

| My Account                                         | Highlights from USAJOBS                                                                                                    |                                                                                      |  |  |  |  |
|----------------------------------------------------|----------------------------------------------------------------------------------------------------|--------------------------------------------------------------------------------------|--|--|--|--|
| Colleen<br>Current Goal:                           | <ul> <li>Welcome to the new USAJOBS! If you are an existing user, please take a few minutes to review and edit all your profile information for accuracy, as it has been transferred to a new system. While you are there, check out some of the new profile questions. Having a completed USAJOBS profile will help you: <ul> <li>Save time during a job application</li> <li>Get your resume discovered by recruiters, if you opt to make your resume searchable</li> <li>Customize your search experience</li> </ul> </li> </ul> |                                                                                      |  |  |  |  |
| Last login:<br>10/18/2012 08:32 AM<br>Edit Profile |                                                                                                    |                                                                                      |  |  |  |  |
| 📳 Resumes 🔺                                        | 🖒 Saved Jobs 🔺                                                                                                    |                                                                                      |  |  |  |  |
| Saved Searches 🔺                                   | Saved Documents -                                                                                                    |                                                                                      |  |  |  |  |
|                                                    | USAJOBS allows your application for employment maxi<br>have up to 10 attachments along with your resume sur<br>Transcripts or other types of documents.                                                                                                    | mum flexibility by giving you the ability to<br>ch as: DD-214, SF-15, SF-50, OF-306, |  |  |  |  |
|                                                    | Document 1: Other - appraisal                                                                                                    | Date Uploaded:<br>10/4/2012                                                          |  |  |  |  |
|                                                    | Document 2: More - Resume                                                                                                    | Date Uploaded:<br>10/18/2012                                                         |  |  |  |  |
|                                                    |                                                                                                    |                                                                                      |  |  |  |  |
|                                                    | Upload Documents                                                                                                    | ractors max)                                                                         |  |  |  |  |

# UPLOADING A DOCUMENTS

Scan the document to your desk top, name the document. UPLOAD DOCUMENTS : PLEASE ENTER A NAME OF THIS ATTACHMENT. DOCUMENT TYPE Drop Down choose one. BROWSE: Choose Desktop; Find your document choose the document

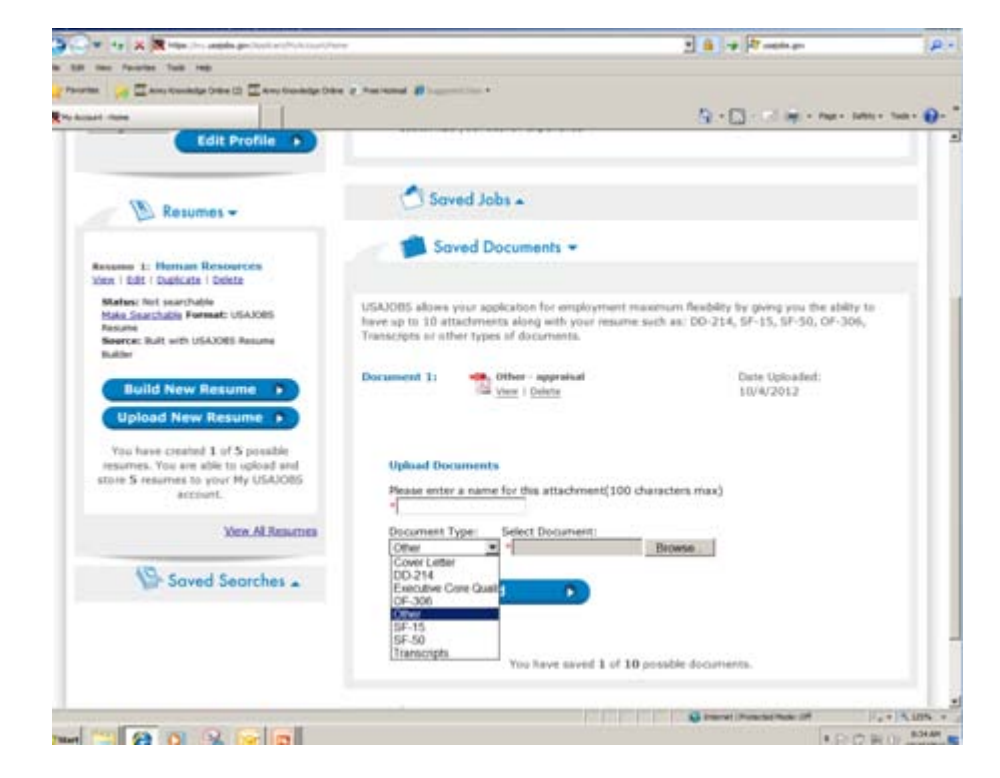

### UPLOADING DOCUMENTS ON USA JOBS

Click UPLOAD

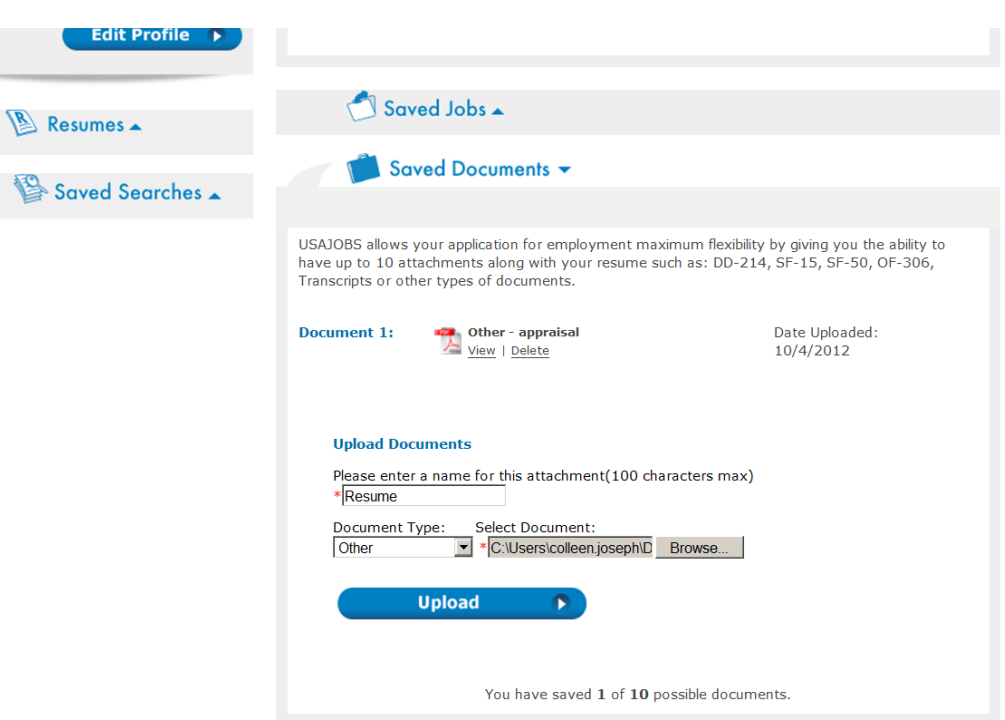

### UPLOADING DOCUMENTS ON USA JOBS

Once upload is complete the document will be listed as seen here. You can have up to 10 documents.

Go to USAJOBS to USA

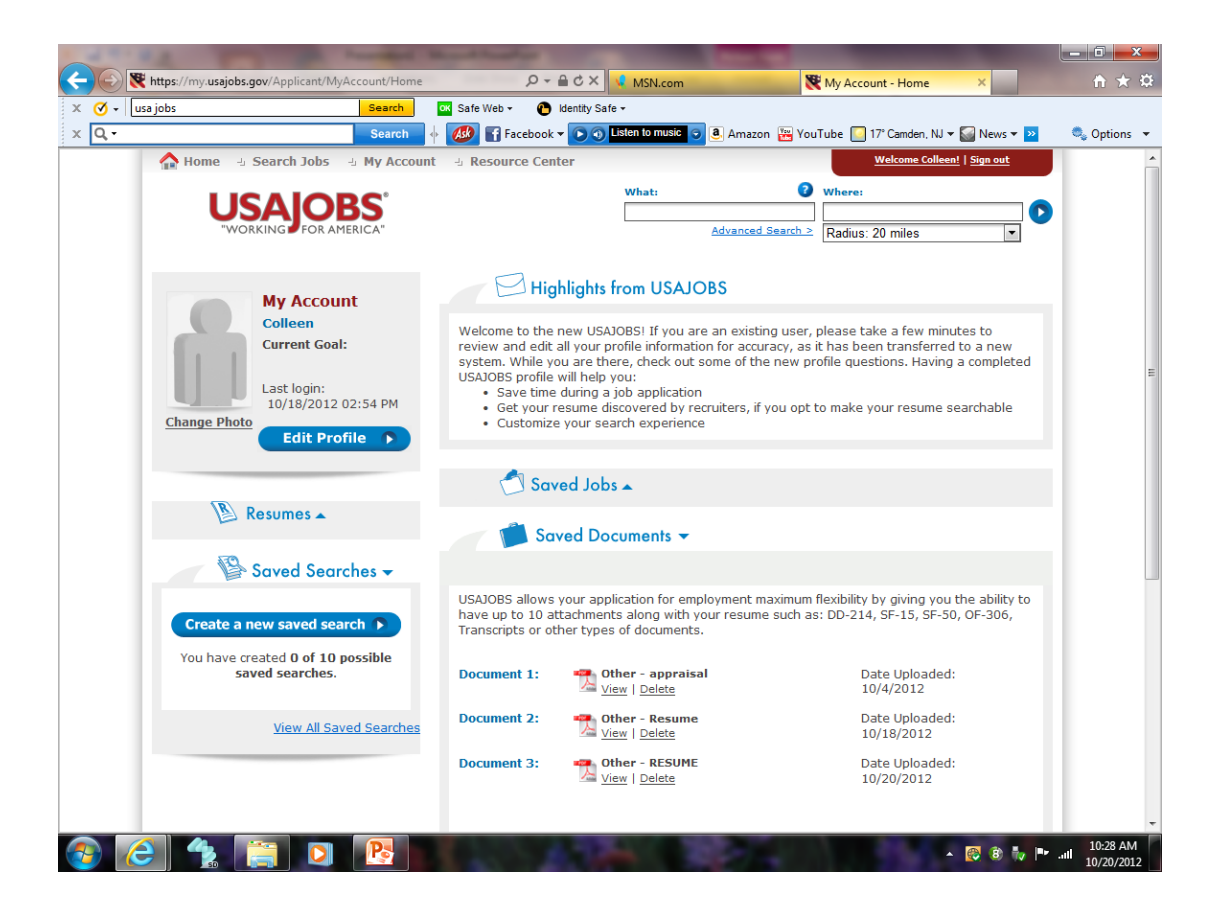

#### CREATING A RESUME IN USAJOBS

At the arrow type in the Position Title or VIN number. If you do not remember the Position Title or VIN number type in the NATIONAL GUARD in What and NEW JERSEY in Where. Go to USA JOBS to USA STAFFING

Slides

🎓 Favorites 🛛 🖕 🎇 Army Training and Certifi... 👔 Free Hotmail 🌩 Getting Started 🏾 🖉 Suggested Sites 🕶 🚰 🔹 🖾 🖷 🔹 Page = Safety = Tools = 🔞 = My Account - Home 🟫 Home 👍 Search Jobs 👍 My Account 👍 Resource Center Welcome Helanie! | Sign out O Where: USAIOBS Advanced Search > Radius: 20 miles Highlights from USAJOBS My Account Melanie take a few minutes to Welcome to the new USAJOBS! If you are an existing u Current Goal: review and edit all your profile information for accuracy, en transferred to a new system. While you are there, check out some of the new stions. Having a completed USAJOBS profile will help you: Last login: 02/03/2012 08:40 AM · Save time during a job application · Get your resume discovered by recruiters, if you of your resume searchable Change Photo · Customize your search experience Edit Profile P Saved Jobs Resumes . Saved Documents 🔺 Saved Searches Application Status Site Map Contact Us Help/FAQs Privacy Act and Public Burden Information EDIA About Us USA.gov This is a United States Office of Personnel Management website. USAJOBS is the Federal Government's official one-stop source for Federal jobs and employment information €a ▼ ₹ 100% Internet | Protected Mode: Off 🕂 Start 📃 😡 🍘 USAJOBS-resume.pptx 🛛 🏉 My Account - Home - ... 🛝 🛋 🗇 8:54 AM

vs Internet Explorer provided by NJARNG G

C3 - Kttps://my.usajobs.gov/Applicant/MyAccount/Home

File Edit View Favorites Tools Help

- 1# X

ρ.

🔹 🔒 🕂 🗙 💐 Live Search